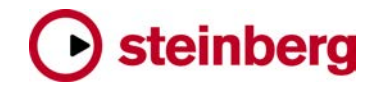

## 推奨設定、問題と対処方法

## Nuendo SyncStation

下記に、様々な状況における推奨設定を説明します。

| 問題#   | 動作環境/状況                            | 推奨設定                                      |
|-------|------------------------------------|-------------------------------------------|
|       | SyncStation がマシンコントロール(9ピン)マスタ     | SyncStation のタイムコードソースを"RS422-Out"に設定し    |
|       | 一の場合。                              | ます("LTC"ではありません)。 Nuendo のトランスポートメニュ      |
|       | (SyncStation は、コントロールする VTR から LTC | ーから"プロジェクト同期設定"ダイアログを開き、ポップアッ             |
|       | を Timecode In を通してフィードバックします)      | プメニュー"SyncStation の設定"上で、"RS422-Out +     |
|       |                                    | LTC のポジション"ボックスにチェックを入れます。                |
|       | "プロジェクト同期設定"ダイアログ内の時間関連            | 設定変更の入力後に必ず [Return/Enter] を押します。         |
|       | (プロジェクト設定)をコンピューターのキーボード           | [Return/Enter] を押さない場合、Nuendo 4.3 ではプログラ  |
|       | より変更する場合。                          | ムがフリーズします (4.3 より新しいバージョンでは問題あり           |
|       | (スタートタイム/長さ/小節数オフセット等)             | ません)。                                     |
|       | SyncStation のファームウェアをアップロードする      | 必ず Nuendo を終了してからファームウェアのアップロードを          |
|       | 場合。                                | 実施してください。                                 |
|       |                                    | (Nuendo が起動した状態でファームウェアをアップデートし           |
|       |                                    | た場合、ファームウェアが破損する結果となります)                  |
| 24462 | SyncStation がマスターの場合(SyncStation に | SyncStationは9ピンマシンコントロールの機材に、'Stop'コ      |
|       | よって外部マシンをコントロールする場合)に              | マンドの代わりに'Still'コマンドを送ります。外部再生機を完          |
|       | "Stop"を押したときは、外部マシンは常に             | 全に停止モードにすることはできません。                       |
|       | "Pause"状態となります。                    | (この場合、Nuendo の"プロジェクト同期設定"ダイアログ内          |
|       |                                    | のマシンコントロール/マスター初期設定にて、"「Stop」の            |
|       |                                    | 代わりに「Still」を送信"ボックスにチェックが入っていなくて          |
|       |                                    | も効果は同じです)                                 |
|       | SyncStation がクロックジェネレーターおよびワー      | SyncStationの初期クロックレート(サンプリングレート)は、        |
|       | ドクロックマスターの場合(その他のワードクロッ            | SyncStationのフロント画面の"Clock 02-System clock |
|       | クジェネレーターが使用されていないとき)、              | Rate"メニューから設定します。詳細は SyncStation の取       |
|       | SyncStation からのワードクロック信号が各オー       | 扱説明書をご覧ください。                              |
|       | ディオ機材に送信されます。SyncStationの初         | (メニューリファレンス > Clock メニュー > Clock 02 >     |
|       | 期クロックは、各 Nuendo プロジェクトのサンプリン       | W/C)                                      |
|       | グレート(クロックレート)と合わせてください。こ           |                                           |
|       | れは自動的には設定されません。                    |                                           |

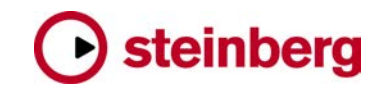

下記に、SyncStation および Nuendo 使用時に起こりうるいくつかの問題とその対処方法を説明します。

| 問題# | 問題                               | 対処方法                                    |
|-----|----------------------------------|-----------------------------------------|
|     | Windows 上で SyncStation が正常に認識されま | Windows ユーザーは、必ず初めに USB ケーブルを           |
|     | せん。                              | SyncStation とコンピューターに接続してから SyncStation |
|     |                                  | の電源を入れます。Windows が起動している状態で             |
|     |                                  | SyncStationのUSBケーブルを取り外した場合は、再度         |
|     |                                  | USB ケーブルを接続しても SyncStation 本体は Windows  |
|     |                                  | 上で正常に認識されない場合があります。この場合は、               |
|     |                                  | 必ず SyncStation の電源をオフにしてから USB ケーブル     |
|     |                                  | を接続します。                                 |
|     | 何らかの原因で SyncStation のファームウェアの    | SyncStationのフロントパネル上にある下向きのカーソルキ        |
|     | アップロードに失敗したり、ファームウェアが破損し         | ーを押しながら SyncStation 本体の電源を入れます。         |
|     | た場合。                             | SyncStationはファームウェアのアップロード用の特別モー        |
|     |                                  | ドになります。次に、ファームウェアのアップローダーを起             |
|     |                                  | 動してから新しいファームウェアをインストールします。詳             |
|     |                                  | 細は、"SyncStation ファームウェアアップロードガイド"       |
|     |                                  | (PDF ファイル)をご覧ください。                      |
|     | Tascam MX2424 ハードディスクレコーダーと同期    | Tascam MX2424と同期する場合は、MIDIの代わりに         |
|     | する際に、MX2424 が巻き戻し/早送り中にも関        | RS422 シリアルケーブルを使用します。                   |
|     | わらず Nuendo が再生します。               | 設定:                                     |
|     | 設定状況:                            | SyncStation のタイムコードソース = RS422-Out      |
|     | SyncStation のタイムコードソース = MTC     | マシンコントロール出力先 = SyncStation              |
|     | マシンコントロール出力先 = SyncStation       | マシンコントロール出力設定= RS422-Out                |
|     | マシンコントロール出力設定 = Midi Out         |                                         |
|     | Nuendo のプロジェクトカーソルがプロジェクトのスタ     | Tascam MX2424 ハードディスクレコーダーは、            |
|     | ートタイムあるいはタイムコード位置 00:00:00:00    | Stop/Pause 状態の場合には LTC の有効なタイムコード       |
|     | にジャンプしてしまいます。                    | 位置を送信しません。Tascam MX2424 ハードディスクレ        |
|     |                                  | コーダーと同期する場合は、RS422 シリアルケーブルをご           |
|     |                                  | 使用ください。                                 |
|     | まれなケースとして、Nuendo 起動時に            | このエラーが出ると、Nuendo は SyncStation の内部設定    |
|     | "設定データが取得できませんでした"という            | を読み込むことができません。この場合、「SyncStation の       |
|     | エラーメッセージが表示されます。                 | 設定を使用」を選択しても正常に機能しません。                  |
|     |                                  | 解決方法:                                   |
|     |                                  | Nuendo を起動する際に「Nuendo の設定を使用」を選択し       |
|     |                                  | て、必要であれば SyncStation の設定を変更します。         |
|     |                                  | ご注意: もし Nuendo を起動する際に「SyncStation の設   |

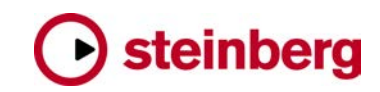

|                                     | 定を使用」を間違って選択してしまった場合は、以下の手                |
|-------------------------------------|-------------------------------------------|
|                                     | 順に従います: Nuendo を終了してから、SyncStation のフ     |
|                                     | ロントパネル上にある下向きのカーソルキーを一秒以上押                |
|                                     | し続け SyncStation の設定メニューを表示します。 下向き        |
|                                     | のカーソルで'Unit 07'のページを開き、"Factory"設         |
|                                     | 定を選択します。これによりSyncStationは、工場出荷時           |
|                                     | の状態に再設定されます。                              |
|                                     | 詳細は、SyncStationの取扱説明書をご覧ください。             |
|                                     | (メニューリファレンス > Unit メニュー > Unit 07-Install |
|                                     | Template)                                 |
| <br>RME(Audio AG 社)のオーディオインターフェース   | HDSP ドライバーをアップデートしてください。                  |
| カード用ドライバー・バージョン 3.0.81 を使用する        |                                           |
| 際に、SyncStationの「拡張 System Link」が1〜2 |                                           |
| フレームずれることがあります。                     |                                           |
| 2 つの Nuendo ワークステーションを SyncStation  | SyncStation は、System Link の出力に 32 サンプルの遅  |
| を通して System Link で接続した場合、32 サン      | 延を発生します。                                  |
| プルのずれ(オフセット)が生じます。                  | 解決方法:                                     |
|                                     | 両方の Nuendo ワークステーションを SyncStation を経由     |
|                                     | せず直接 System Link を通して接続します。 次に、 最初        |
|                                     | の Nuendo ワークステーションを以下の様に設定します:            |
|                                     | "デバイス設定"ダイアログ内の'VST System Link'で         |
|                                     | 「ASIO 出力」の接続先を設定します。「ASIO 入力」は、           |
|                                     | "未接続"にしておきます。トランスポートメニューから"プロ             |
|                                     | ジェクト同期設定"の「SyncStationの設定」ポップアップ          |
|                                     | メニューを開き、プレシジョンタイムアライメント設定を上記              |
|                                     | の"デバイス設定"の ASIO 出力とは異なる接続先に設              |
|                                     | 定します。                                     |
| ある特定のビデオデッキによっては、"1 フレーム"           | 解決方法: SyncStation に以下の 2 つの新規メニューが        |
| のずれ(オフセット)が生じます。                    | 追加されたことにより、このフレームオフセットの処理が可               |
|                                     | 能になりました。                                  |
|                                     | ・ "P2Out > 05-Dynamic Offset": 接続されたマシン   |
|                                     | は再生時にオフセット修正されます。                         |
|                                     | ・ "P2Out > 06-Edit Offset": 接続されたマシンが編    |
|                                     | 集/録音状態の場合、あるいはマシン上のトラックが                  |
|                                     | 録音可能のときにオフセット修正を行います。                     |
|                                     | 両者ともにオフセット値(-4 ~ +5 フレーム以内)は、             |
|                                     | SyncStationのフロントパネル上で設定します。               |

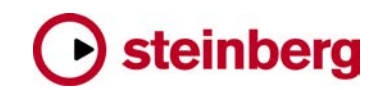

| 接続された機材/マシンで録音が開始しません。 | 接続されたある特定の録音機材専用に録音コマンドを送                                             |
|------------------------|-----------------------------------------------------------------------|
|                        | 信するために、以下の3つのメニューが追加されました:                                            |
|                        | ・ "P2Out > 02-Record Cmd":P2 出力への録音コ                                  |
|                        | マンド送信を有効/無効にします。                                                      |
|                        | ・ "MIDI > 04-Midi Out-Record Cmd":MIDI 出力への                           |
|                        | 録音コマンド送信を有効/無効にします。                                                   |
|                        | <ul> <li>"USB &gt; 04-Record Cmd-&gt;Nuendo" : SyncStation</li> </ul> |
|                        | から Nuendo への録音コマンド送信を有効/無効にし                                          |
|                        | ます。                                                                   |
|                        | ご注意:                                                                  |
|                        | これらは初期状態では <b>無効</b> に設定されています。必要な                                    |
|                        | 場合は SyncStation のフロントパネル上で有効に変更して                                     |
|                        | ください。                                                                 |